# PROCEDURE DE SAISIE SOFI – ORGANISMES DE FORMATION

#### ANNUAIRE

Mis à jour septembre 2024

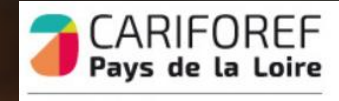

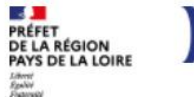

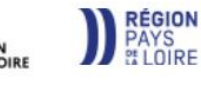

## Table des matières

| Connexion au tableau de bord          | 3  |
|---------------------------------------|----|
| Tableau de bord                       | 4  |
| FASD                                  | 5  |
| Mise à jour de la fiche Etablissement | 6  |
| Mise à jour des formacodes            | 6  |
| Mise à jours des coordonnées          | 7  |
| Créer un site secondaire              | 8  |
| Ajouter son certificat Qualiopi       | 8  |
| Ajouter un contact d'autosaisie       | 9  |
| Saisir des portes ouvertes            | 10 |
| Ressources et contacts                | 11 |

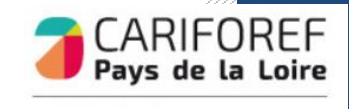

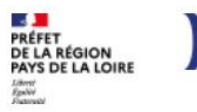

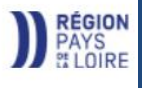

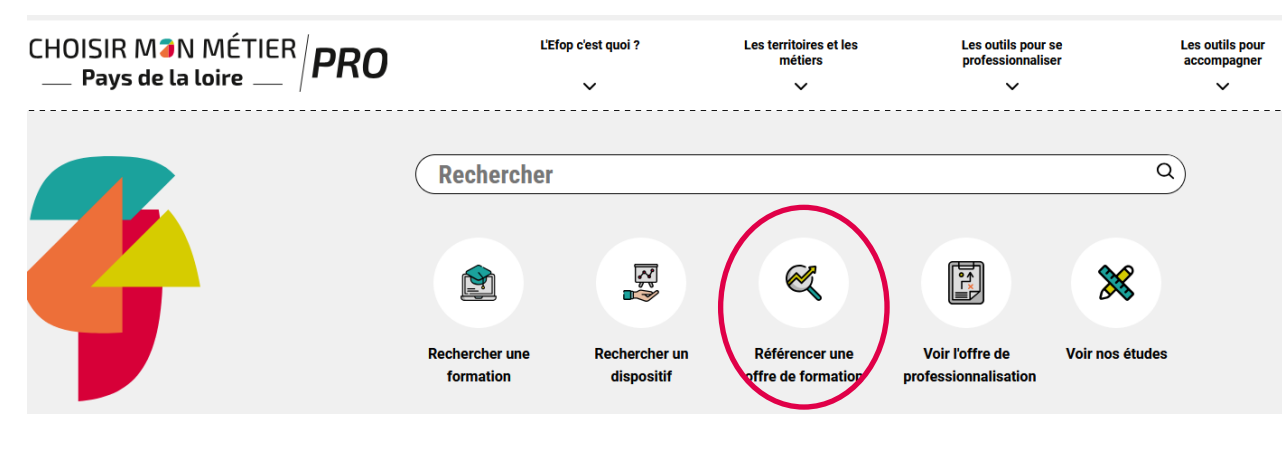

11/09/2024 I 쑥 🛱

#### Se connecter à Sofi

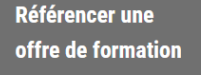

#### CONNEXION SOFI

> Se connecter à Sofi
 > Les actus de Sofi
 > Les procédures de saisie

- Les avantages de Sofi
   Les tutos de Sofi
- Les tutos de Soli
   Les mardis de Soli

Email \*

Mot de passe \*

onnecter \* Champ obligatoire

Réinitialiser votre mot de passe
J'ai reçu une clé d'activation et je veux créer mon compte
Je n'ai pas de clé d'activation et souhaite en faire la demande

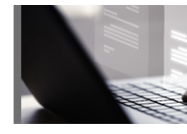

#### Sofi, le Système de l'offre de formation informatisée des Pays de la Loire, recense l'offre de formation professionnelle disponible dans la région. **Nous contacter**

Par téléphone de 9h à 12h au 02.40.20.40.20

Par mail à l'adresse offre@cariforef-pdl.org Renseignez votre email et votre mot de passe puis cliquez sur <u>se connecter</u> pour accéder à votre tableau de bord.

https://pro.choisirmonmetier-paysdelaloire.fr/ en

cliquant sur « Référencer une offre de

Connectez-vous sur

formation ».

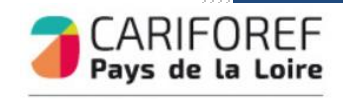

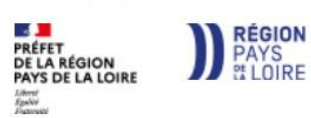

### Tableau de bord

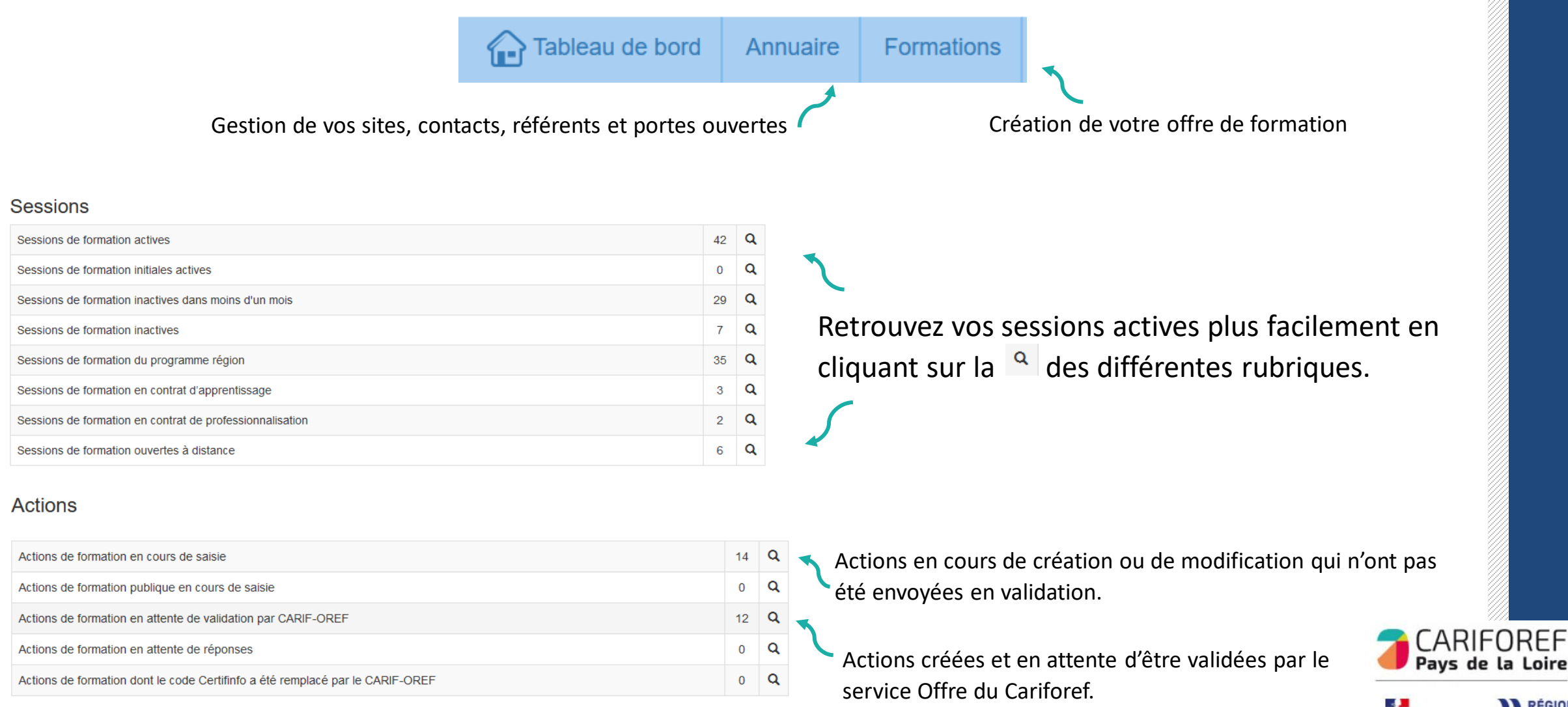

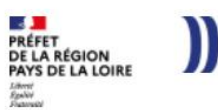

RÉGION PAYS

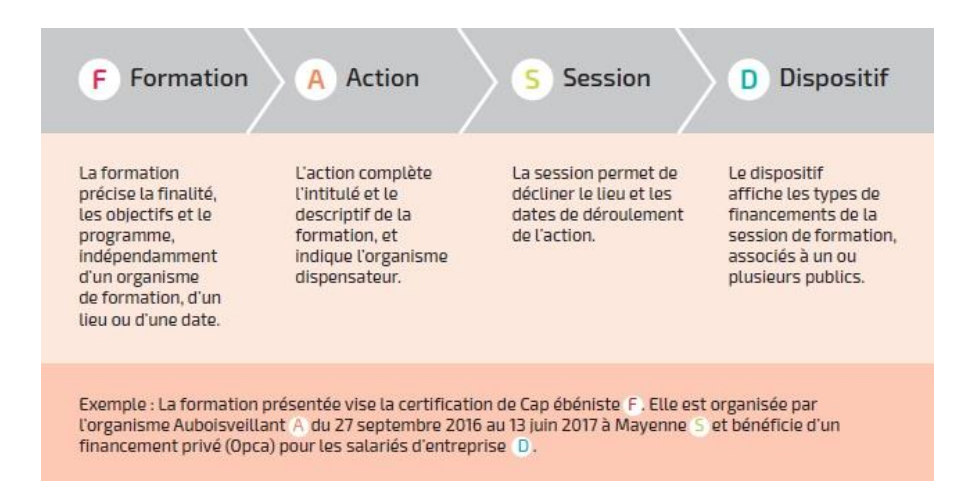

Dans SOFI, la description d'une formation se résume en 4 lettres : F A S D auxquelles sont rattachés des codes correspondants. Par exemple le code FAS 192-50751-133036 se lit ainsi :

| Formation (F) | Action (A) | Session (S) |
|---------------|------------|-------------|
| 192           | 50751      | 133036      |

| Sessions - Sessions de formation actives 293 résultats |                                                                                                    |                                  |                  |            |            |                 |            |  |
|--------------------------------------------------------|----------------------------------------------------------------------------------------------------|----------------------------------|------------------|------------|------------|-----------------|------------|--|
| Voir 10 v résultats                                    |                                                                                                    |                                  |                  |            |            |                 |            |  |
| Code FAS                                               | Intitulé formation                                                                                    | ♦ Site dispensateur              | 🔶 Commune lieu 🕴 | Date début | Date fin   | Code dispositif | Etat A/I 👙 |  |
| Code FAS v                                             | Intitulé formation                                                                                    |                                  | Commune lieu v   |            |            |                 |            |  |
| 192-50751- <b>133036</b>                               | Titre professionnel assistant ressources humaines - Titre professionnel assistant ressources humaines | Retravailler dans l'ouest Nantes | Nantes           | 28/06/2021 | 17/12/2021 | 8               | Actif      |  |
| بر                                                     |                                                                                                    |                                  |                  |            |            |                 |            |  |

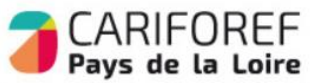

PRÉFET DE LA RÉGION PAYS DE LA LOIRE

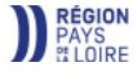

Le numéro de session est indiqué en gras.

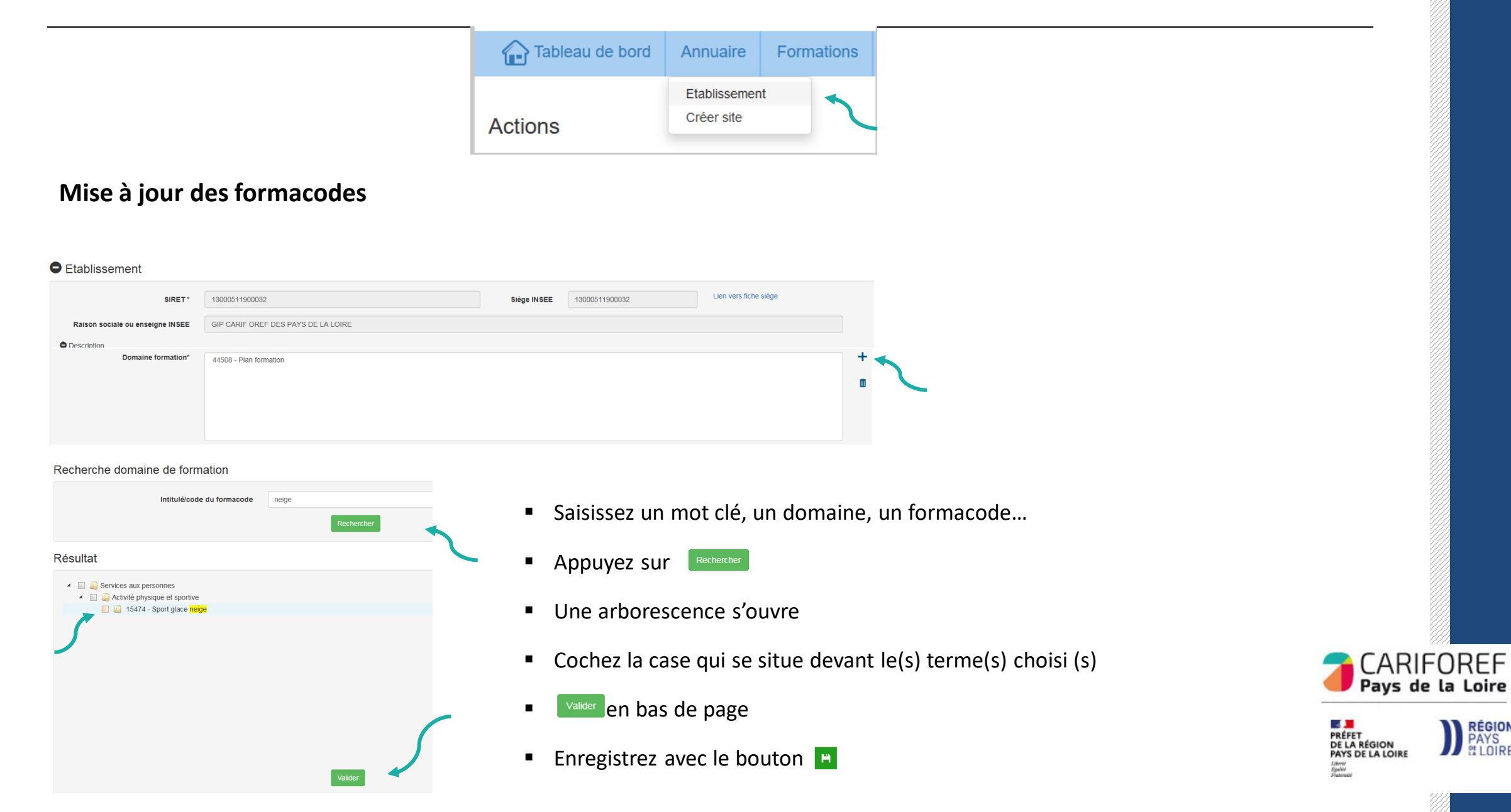

RÉGION PAYS & LOIRE

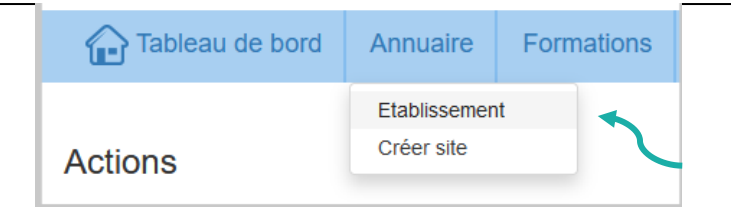

### Mise à jour de vos coordonnées

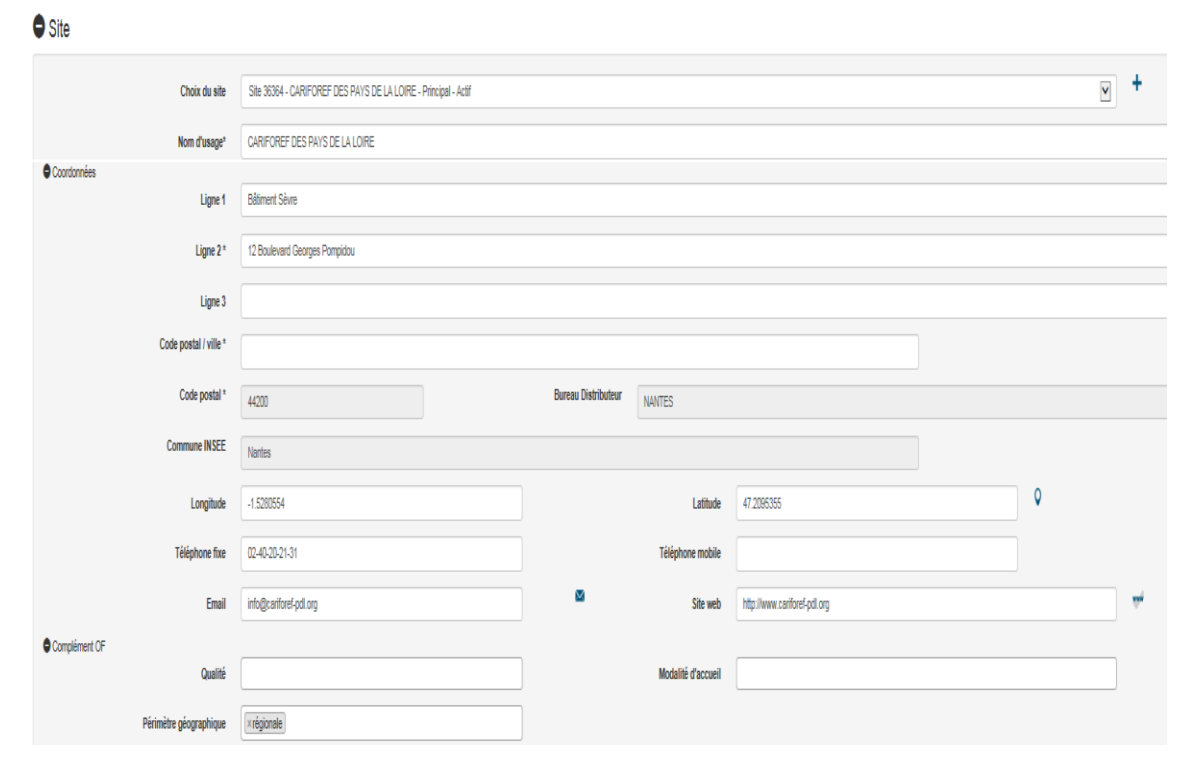

Modifiez adresse, numéro de téléphone, mail de contact, site Internet...

Enregistrez avec le bouton

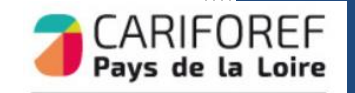

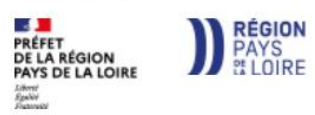

Certification (fichier)

Fin de certification Qualiopi

Parcourir... Aucun fichier sélectionné

jj/mm/AAAA

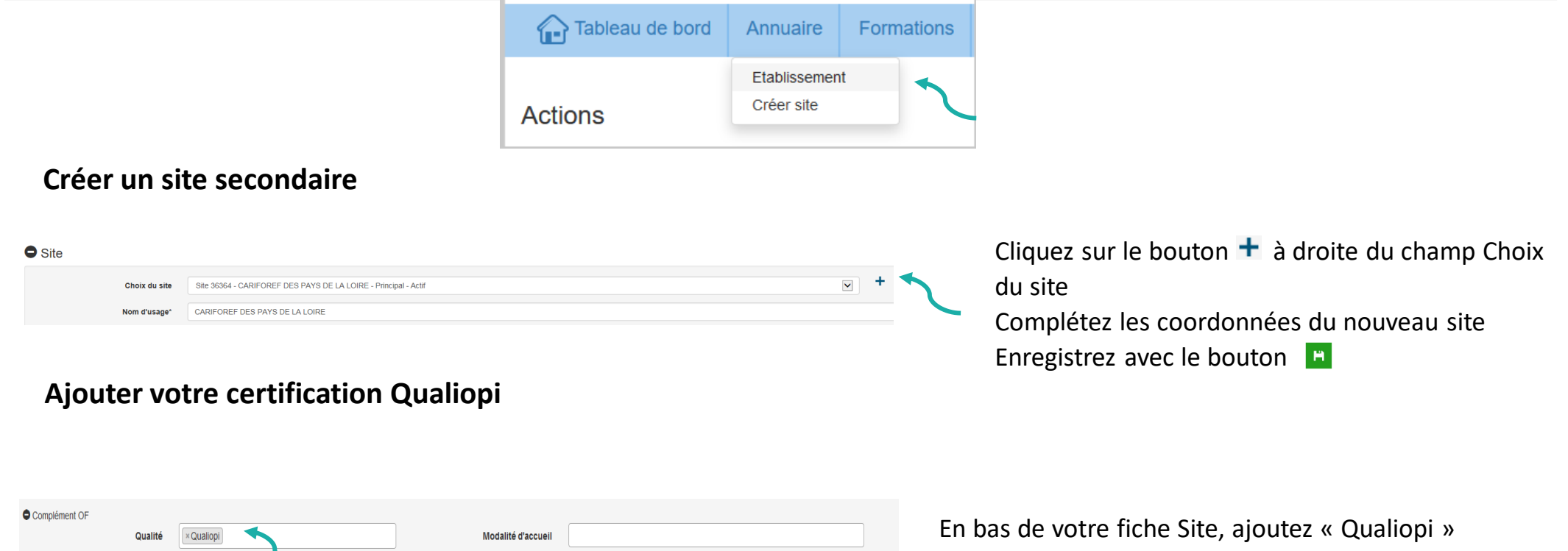

En bas de votre fiche Site, ajoutez « Qualiopi : Téléchargez votre certificat (5 Mo maximum) Précisez la date de fin de la certification

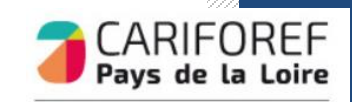

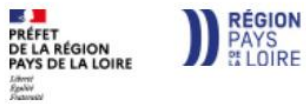

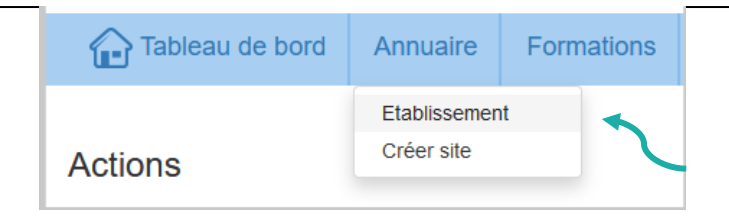

#### Ajouter un contact d'autosaisie

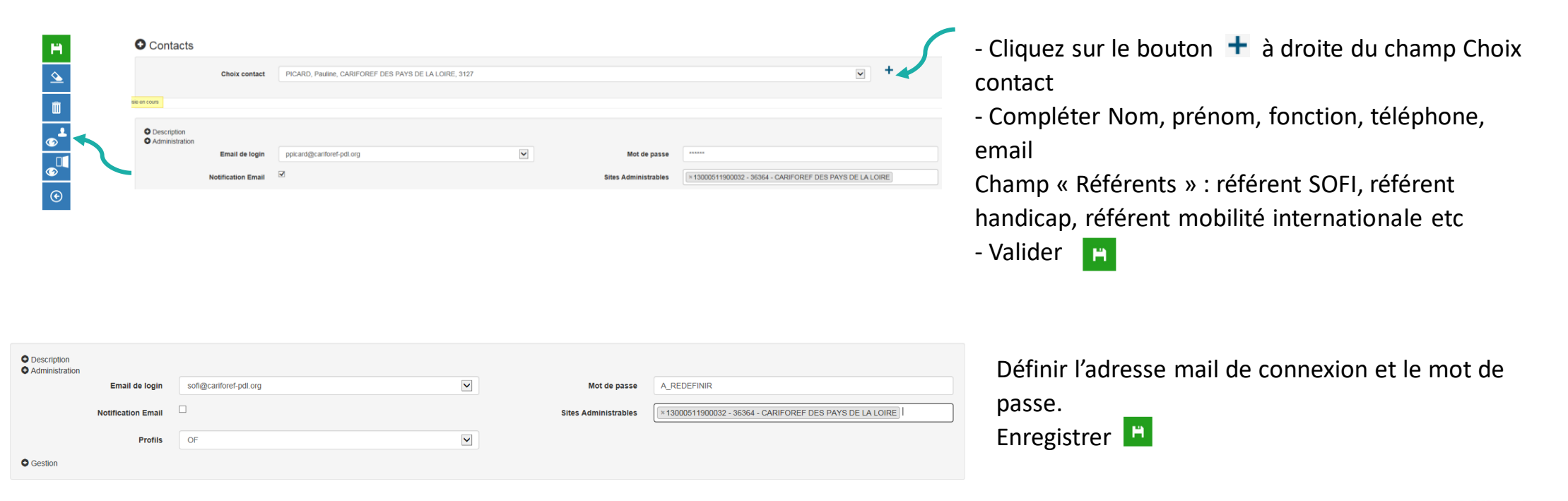

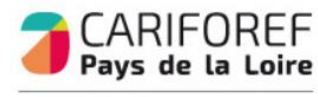

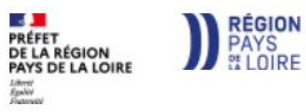

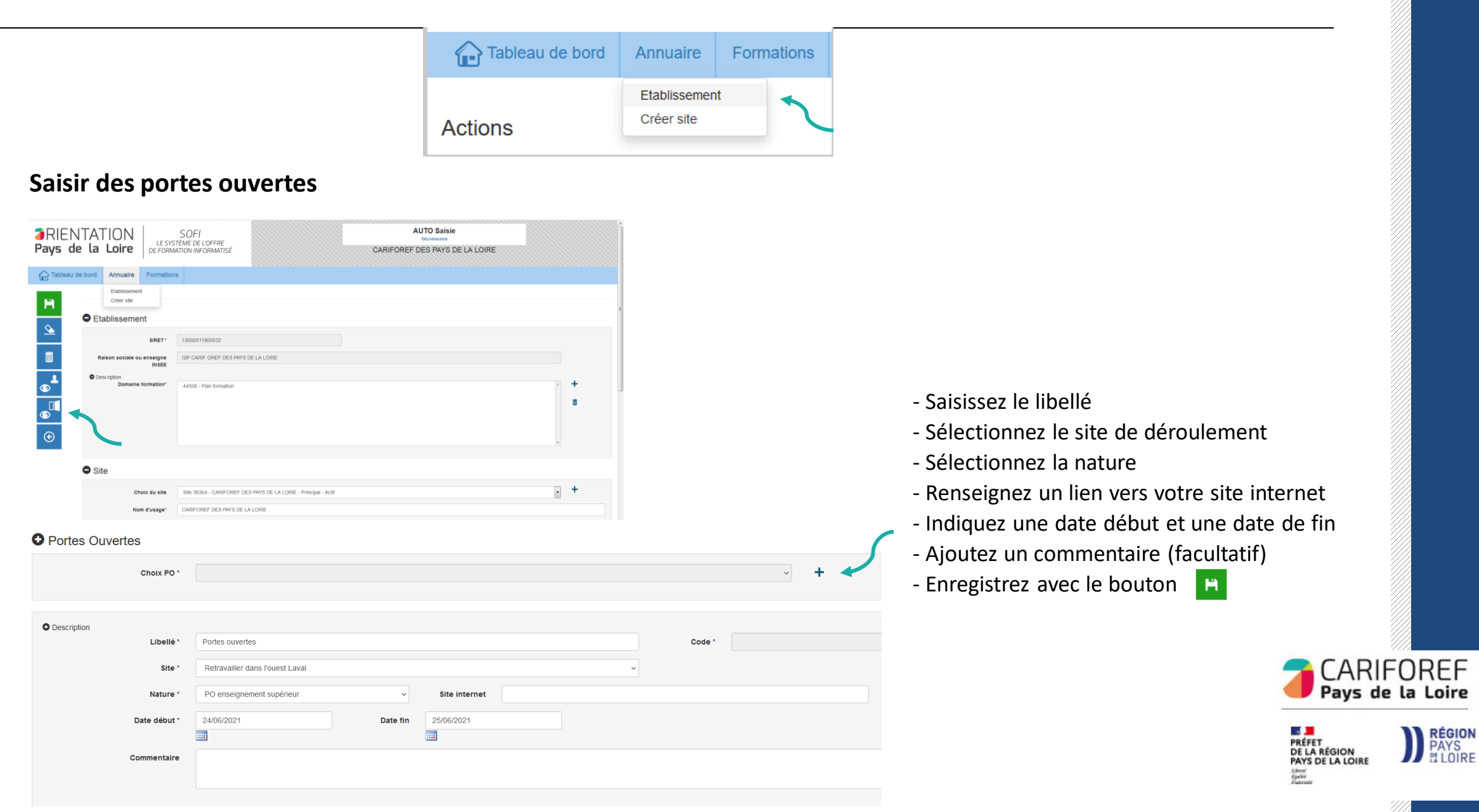

## **Ressources et contacts**

Retrouvez les tutoriels vidéo sur : <u>https://pro.choisirmonmetier-</u> paysdelaloire.fr/les-tutos/

Nous contacter : Par téléphone de 9h à 12h au 02 40 20 40 20 Par mail à l'adresse offre@cariforef-pdl.org

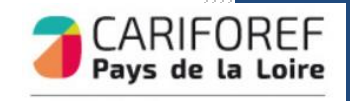

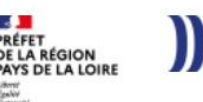